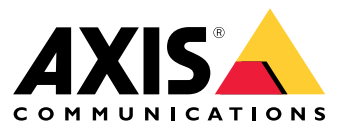

Manuel d'utilisation

#### Stocker des enregistrements dans le cloud

#### Stocker des enregistrements dans le cloud

AXIS Camera Station Cloud Storage offre un moyen de stocker vos enregistrements dans le cloud. Pour configurer le stockage cloud :

- 1. Activez les services connectés sur vos dispositifs. Pour plus d'informations, consultez Activer les services connectés sur vos périphériques dans le manuel d'utilisation d'AXIS Camera Station Edge
- 2. Activez le stockage dans le cloud pour l'organisation. Pour en savoir plus, voir Activer le stockage dans le cloud pour une organisation à la page 2.
- 3. Activez le stockage dans le cloud pour chaque caméra. Pour en savoir plus, voir Activer le stockage dans le cloud pour chaque caméra à la page 4.

Pour qu'AXIS Camera Station Cloud Storage puisse se connecter aux services requis, vous devez autoriser certains types de trafic dans le pare-feu. Pour en savoir plus, voir *Configuration du pare-feu à la page 6*.

#### Stocker des enregistrements dans le cloud

### Activer le stockage dans le cloud pour une organisation

1. Ouvrez le menu de My Systems

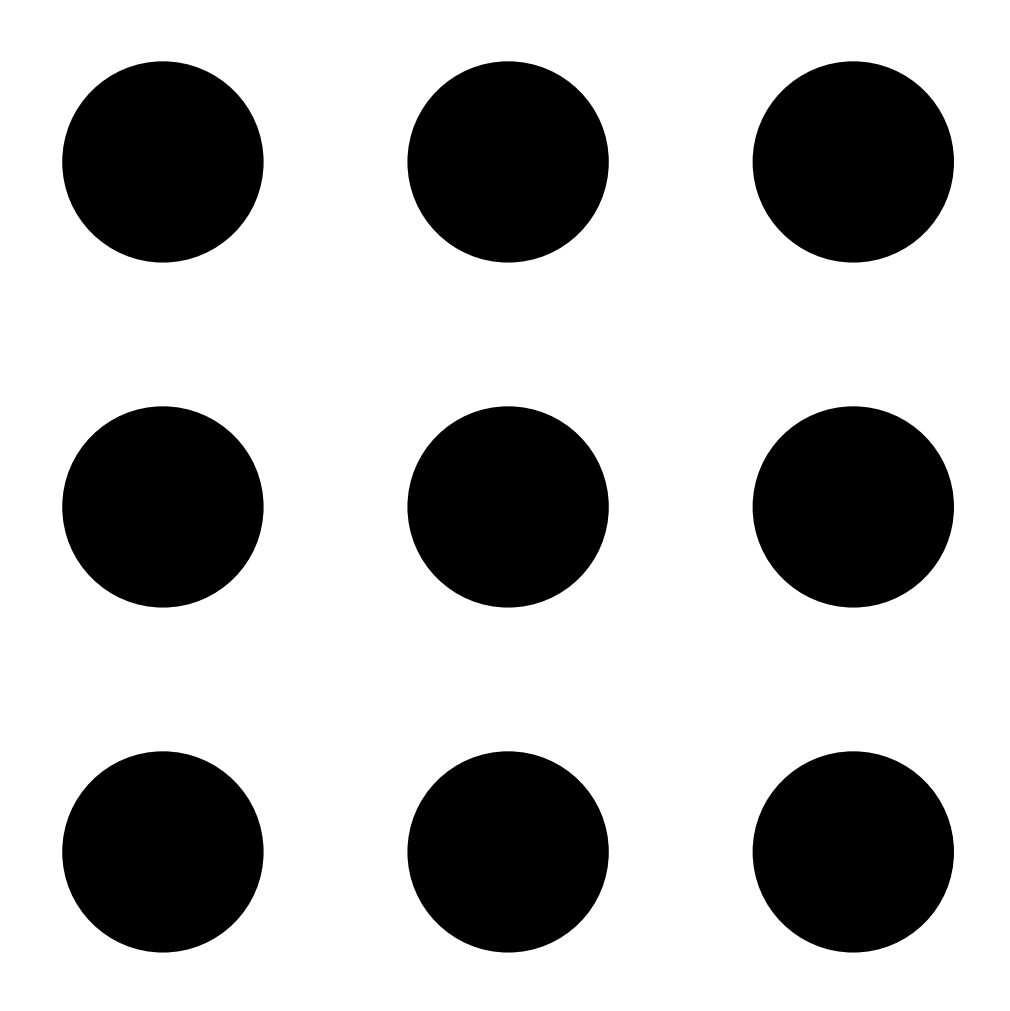

Stocker des enregistrements dans le cloud

2. Ouvrez

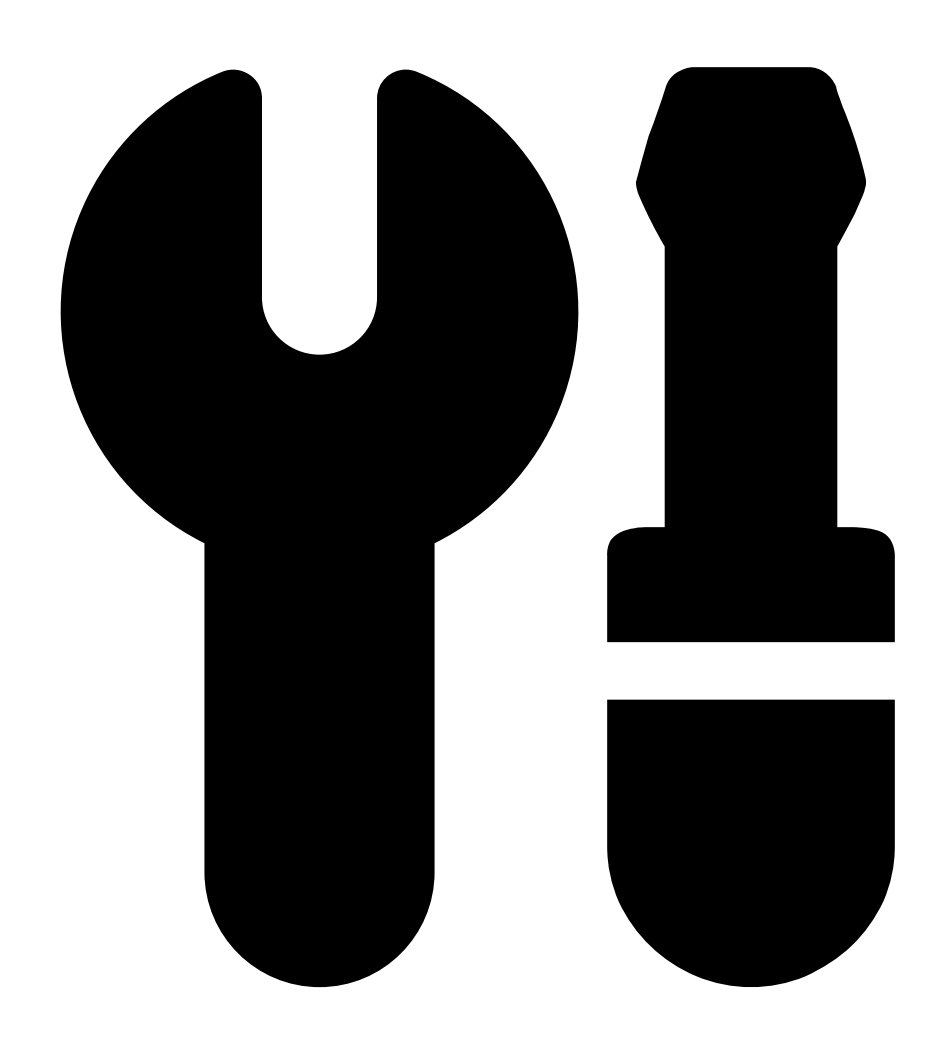

Cloud storage (Stockage cloud).

3. Cliquez sur Activate (Activer) et suivez les instructions à l'écran.

#### Stocker des enregistrements dans le cloud

#### Activer le stockage dans le cloud pour chaque caméra

1. Ouvrez le menu de My Systems

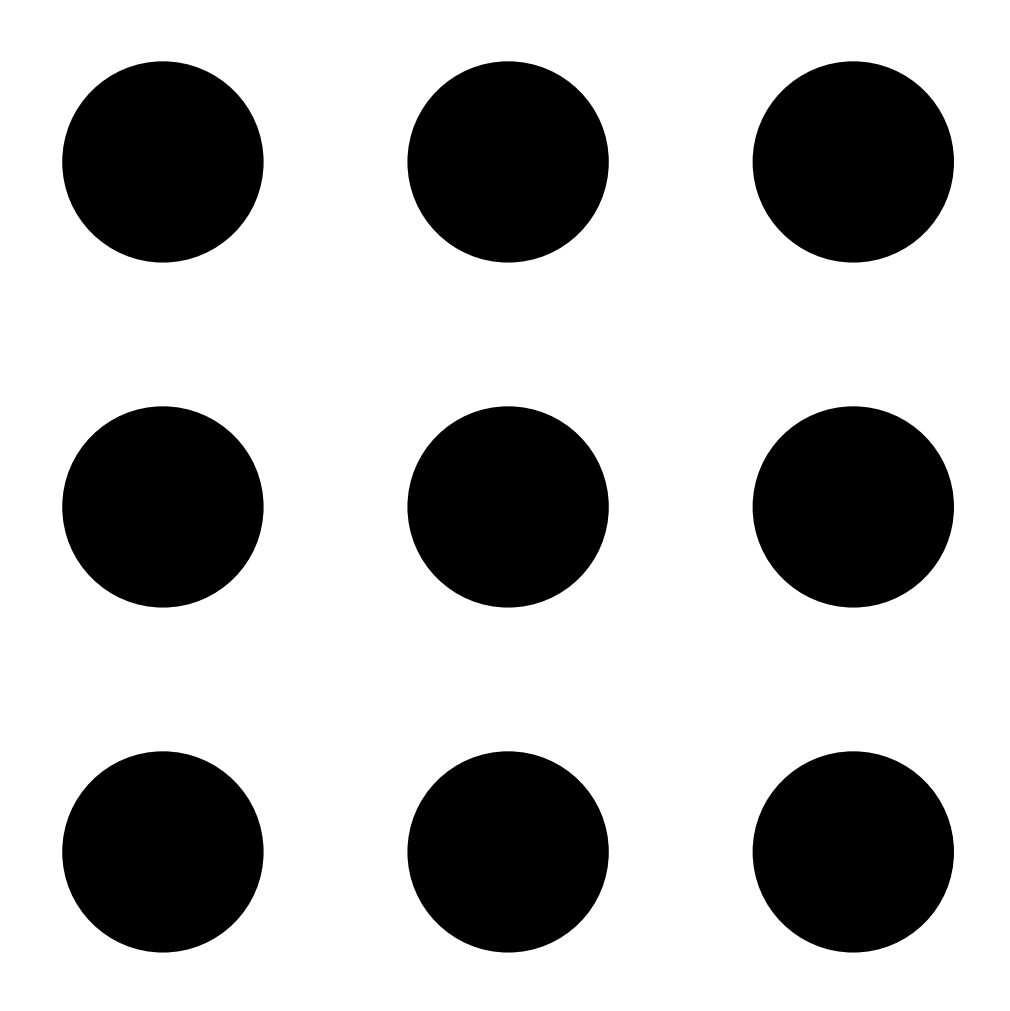

#### Stocker des enregistrements dans le cloud

2. Ouvrez

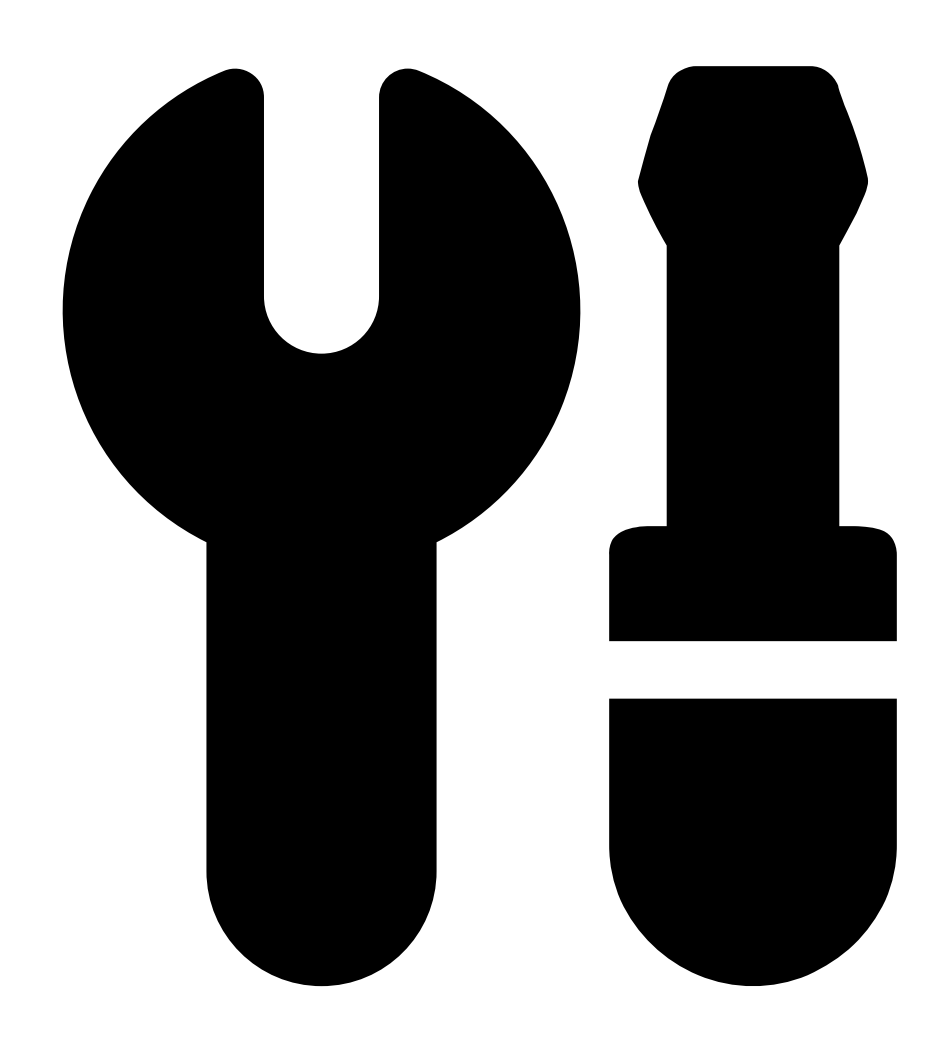

Cloud storage (Stockage cloud).

- 3. Sélectionnez les caméras sur lesquelles activer le stockage cloud.
- 4. Cliquez sur Turn on cloud storage (Activer le stockage cloud).
- 5. Cliquez sur Confirm (Configurer).

#### Configuration du pare-feu

Pour qu'AXIS Camera Station Cloud Storage puisse se connecter aux services requis, vous devez autoriser les URL suivantes dans le pare-feu :

- \*.connect.axis.com
  - prod.keyserver.vms.connect.axis.com

### Stocker des enregistrements dans le cloud

- prod.cloudstorage.vms.connect.axis.com

#### • \*.wasabisys.com

- \*.s3.<région>.wasabisys.com

| <région></région> | Description |
|-------------------|-------------|
| ap-southeast-2    | Australie   |
| ca-central-1      | Canada      |
| eu-central-2      | UE          |
| eu-west-1         | Royaume-Uni |
| us-east-1         | E-U         |

Manuel d'utilisation AXIS Camera Station Cloud Storage © Axis Communications AB, 2024 - 2025 Ver. M2.2 Date : Février 2025 Référence T10217677